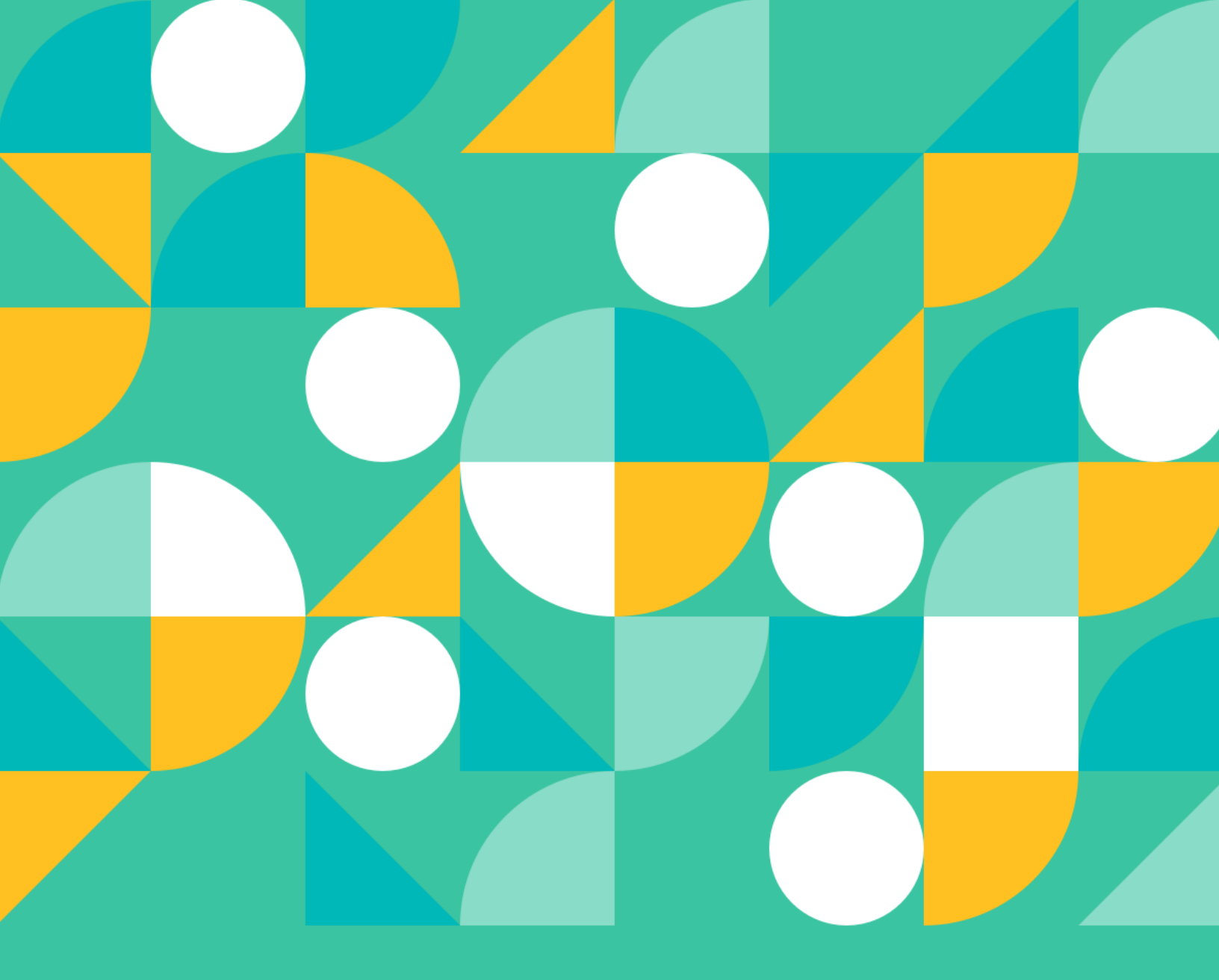

# Scenario Setup Guide

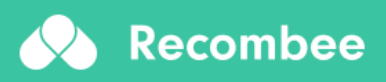

**Content Recommendations** 

# **Content recommendations**

We are providing you with a detailed guide to the most commonly used <u>scenarios</u> for different parts of your website. Each scenario section includes an informative description and instructions on how it can be set up to get the most out of smart personalization with Recombee.

The mentioned scenarios can be used for all sorts of content recommendations, e.g. videos, movies, articles, music, or podcasts.

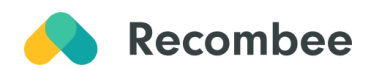

# **Table of Contents**

| How Recombee Works                    | 3  |
|---------------------------------------|----|
| Data Input                            | 3  |
| Scenario Setup                        | 3  |
| Where to Use                          | 3  |
| How to Start                          | 3  |
| Scenario Set-up                       | 5  |
| Homepage                              | 5  |
| Top Picks For You                     | 5  |
| Trending Now                          | 7  |
| New Releases                          | 9  |
| "Same Category/Genre Content" For You | 11 |
| Movie/Article/Song Detail Page        | 15 |
| Related Movies/Articles/Songs         | 15 |
| Popular Content From the Same Genre   | 17 |
| Category/Genre Page                   | 19 |
| Content of a Genre Listing            | 19 |
| Search                                | 21 |
| Search Results                        | 21 |

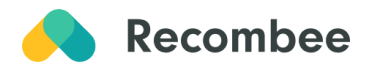

# **How Recombee Works**

# **Data Input**

Our advanced recommendation engine solution analyzes two main types of data: **Attributes** (product catalog information, user attributes) and **Interactions** (your user's behavior and interaction history) producing real-time one-on-one recommendations applicable to each part of your customer journey.

## **Scenario Setup**

The particular place across your customer journey where you show recommendations (e.g. recommendation box) is called **Scenario**.

**Recommendations Type**, <u>Recommendation Logic</u>, and also optionally <u>Business Rules</u> (filters & boosters) are used to specify the behavior of the models for each Scenario.

## Where to Use

Aligning personalization to your user experience road map, you can apply recommendations across an array of touchpoints. These include **Homepage, Read Next/Watch Next,** or **Full-text Search.** 

Fully set recommendations help your visitors find what they are looking for, saving time, increasing customer satisfaction, and decreasing churn, while improving your conversion rates (e.g. increasing the subscription base).

# How to Start

- 1. Integrate your catalog and start sending us your live interactions using the guidance provided in our <u>documentation</u>.
- 2. Choose which scenarios you want to utilize. For the fastest results, we recommend starting with one of the following basic scenarios:
  - a. Movie/Article/Song Detail Page Related Movies/Articles/Songs
  - b. Homepage Top Picks for You
  - c. Full-Text Search Personalization
- 3. Use this handbook or documentation for information on how to set up chosen scenarios.

#### Enjoy your personalization journey!

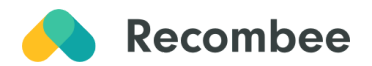

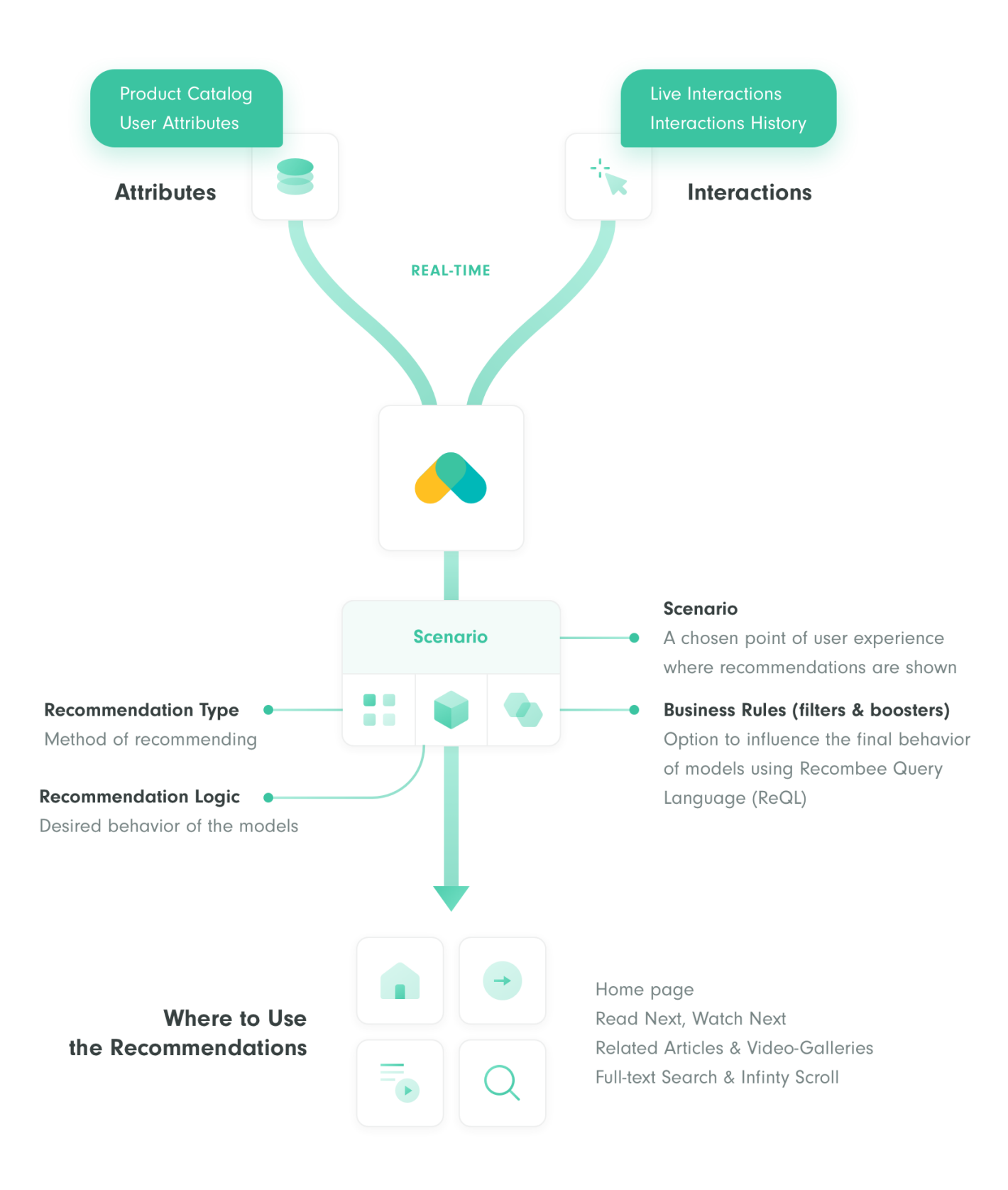

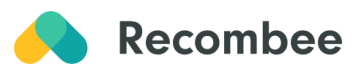

# **Scenario Set-up**

Please note: All given scenario names are designed to better express their model behavior. The actual scenario names can be altered based on your preferences.

## Homepage

#### **Top Picks For You**

The "Top Picks For You" scenario recommends movies, articles, music, or other content that the user is most likely to be interested in. It is based on the user's previous interactions on the site.

#### For You

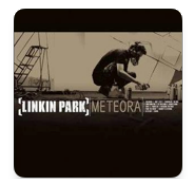

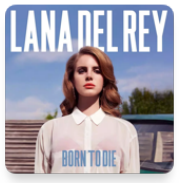

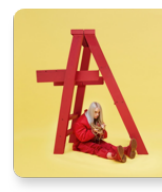

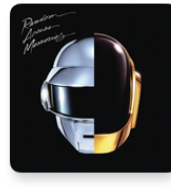

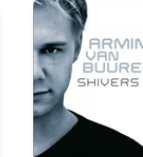

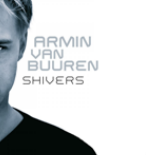

Meteora Linkin Park

Born To Die Lana Del Rey

Dont Smile At Me Billie Eilish

Random Access M... Daft Punk

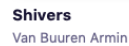

Days of Thunder The Midnight

FOR YOU >

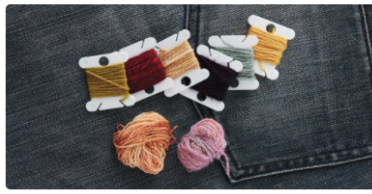

Visible Mending: 7 Tricks to Know **Before You Sew** 

Patch it, mend it, or darn it-visible mending is hot! Transforming a worn piece of clothing with vibrant stitch work offers a great way to show off your handspun yarn.

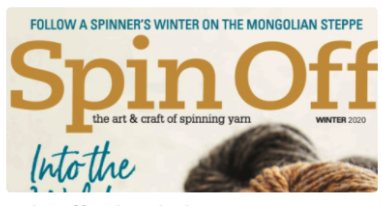

Spin Off Subscription Spin Off feeds our deep curiosity about the art and craft of making yarn. Each issue connects you to new and familiar voices in the handspinning community and is packed with information about fibers, tools, and traditions to inspire your creativity

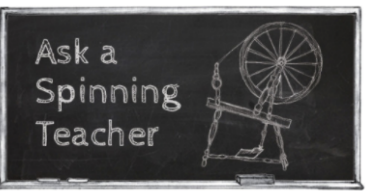

What Do Yarn Numbers Mean? Weaving Yarns

Wonder what the numbers such as 5/3 or 2/20 mean in weaving yarn? Amy Tyler has the answers.

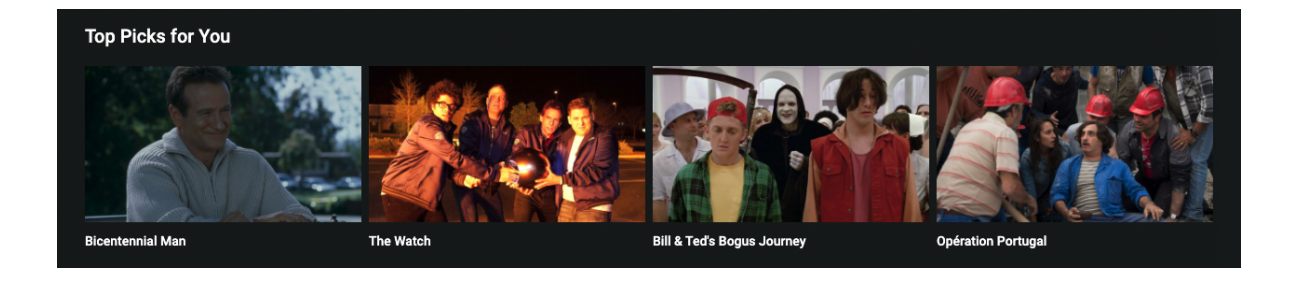

Extra Tip: We recommend starting with this scenario when applying recommendations on the homepage. Having a high number of interactions would definitely help the performance.

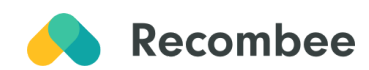

Two-Step Set-up in Admin User Interface

1. Create scenario: Name your recommendation scenario. You can name it like us "Top Picks For You" or choose your own label. Then select **Items to User** in the recommendation type.

|              | Create Scenario                                                                                                    |
|--------------|----------------------------------------------------------------------------------------------------|
| O N<br>ir    | ot sure which type of recommendation to pick? See the <u>Integration Tips</u> section for more formation about typical scenarios and their settings.                  |
| Name         |                                                                                                    |
| Top Pi       | cks For You                                                                                                    |
| Scenario     | ID Top-Picks-For-You                                                                                                    |
| Recomm       | endation type                                                                                                    |
| •= • :       | E Recommends set of items that are related to one given item.                                                                                                    |
| <b>å</b> ⇒ : | Items to User<br>Based on user's past interactions (purchases, ratings, etc.), recommends top-N items that<br>are most likely to be of high value for the given user. |

2. Set logic to define the behavior of the scenario: select *recombee:personal* Logic from the Universal Models.

| Universal Models personal   | •                  |                        |
|-----------------------------|--------------------|------------------------|
| Universal Models            | E-commerce         | Classified Advertising |
| Universal Recombee models t | for the most commo | n use-cases.           |
| recombee:default 👔          |                    |                        |
| recombee:homepage 👔         |                    |                        |
| recombee:personal 👔         |                    |                        |
| recombee:popular 👔          |                    |                        |
| recombee:recently-viewed 👔  | )                  |                        |

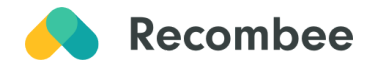

### **Trending Now**

The "Trending Now" scenario recommends movies, articles, music, and other content that is recently globally popular amongst other visitors and highly interacted with. This scenario is used to promote currently popular content.

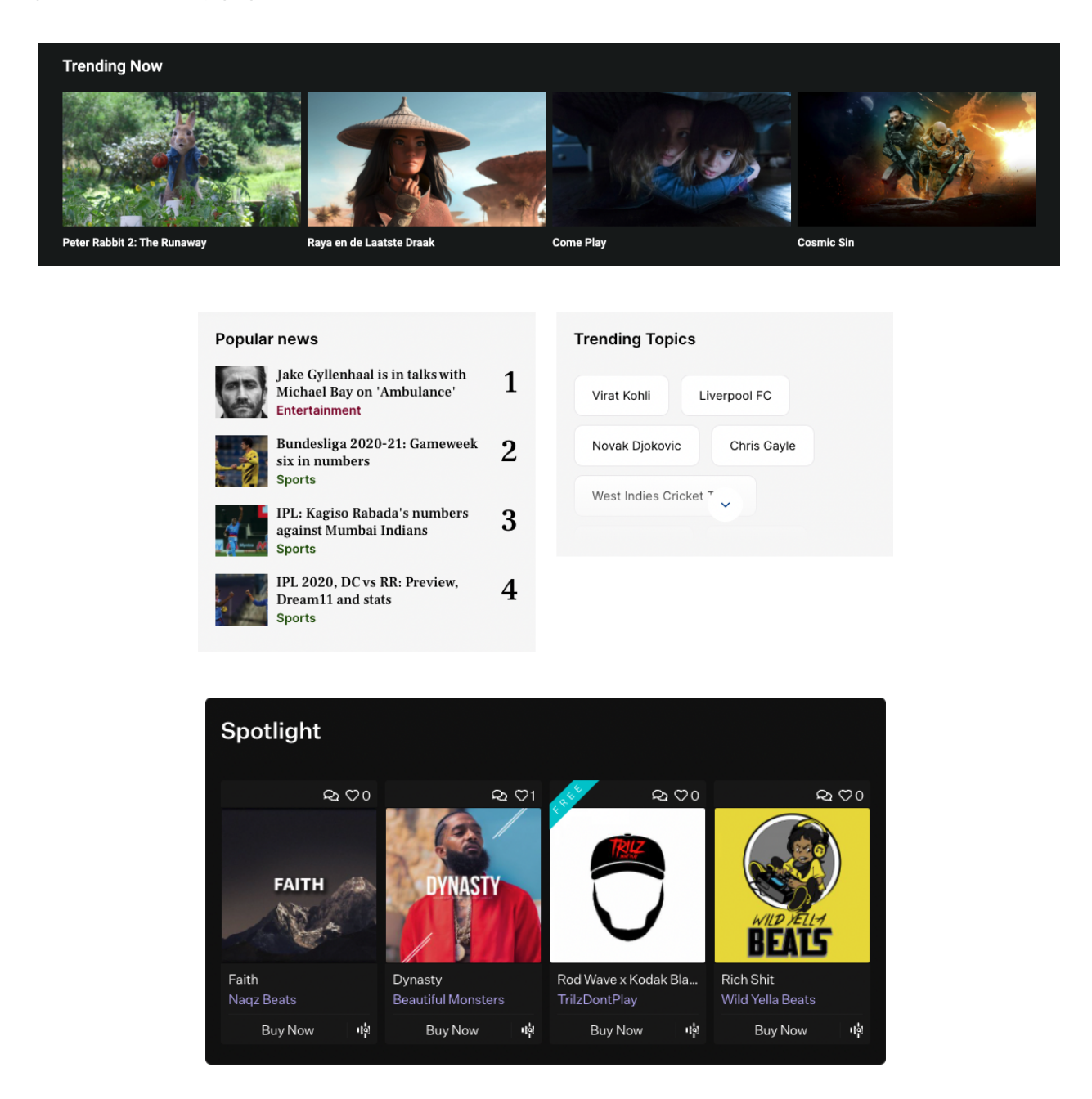

*Extra Tip:* Other variants such as Trending In Your Country or Trending In A Genre can be also easily modeled.

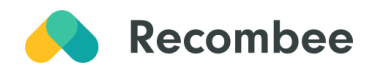

Three-Step Set-up in Admin User Interface

1. Create scenario: Name your recommendation scenario and select **Items to User** in the recommendation type.

| Create Scenario     |                                                                                                    |  |  |
|---------------------|----------------------------------------------------------------------------------------------------|--|--|
| Not info            | sure which type of recommendation to pick? See the Integration Tips section for more<br>rmation about typical scenarios and their settings.                           |  |  |
| Name                |                                                                                                    |  |  |
| Trending            | Now                                                                                                    |  |  |
| Scenario ID         | ) Trending-Now                                                                                                    |  |  |
| Recommendation type |                                                                                                    |  |  |
| •= • :=             | Items to Item<br>Recommends set of items that are related to one given item.                                                                                          |  |  |
| • ⇒ :=              | Items to User<br>Based on user's past interactions (purchases, ratings, etc.), recommends top-N items that<br>are most likely to be of high value for the given user. |  |  |

2. Set logic to define the behavior of the scenario: select *recombee:popular* Logic from the Universal Models.

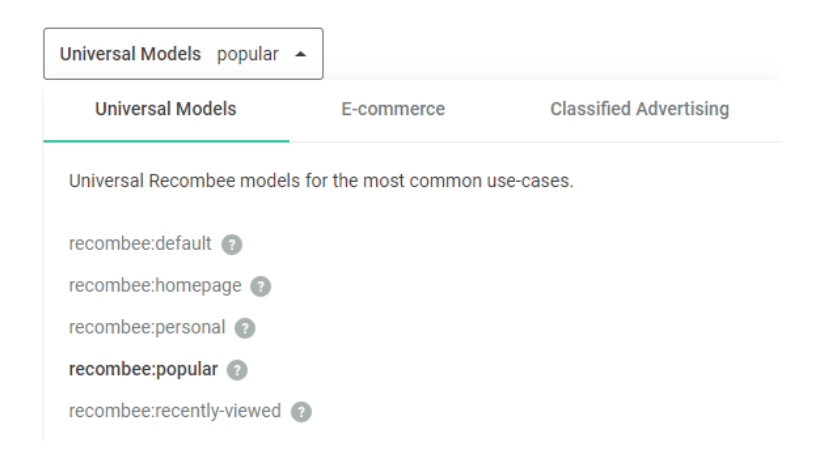

3. Set timePeriod parameter to two weeks (can be altered). That way, it would recommend popular content in the past two weeks.

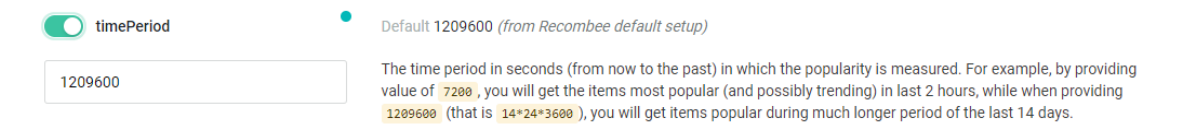

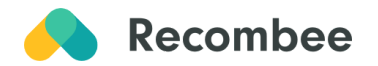

#### **New Releases**

The "New Releases" scenario recommends movies, articles, music, or other content that has been recently released and is a good fit for the user.

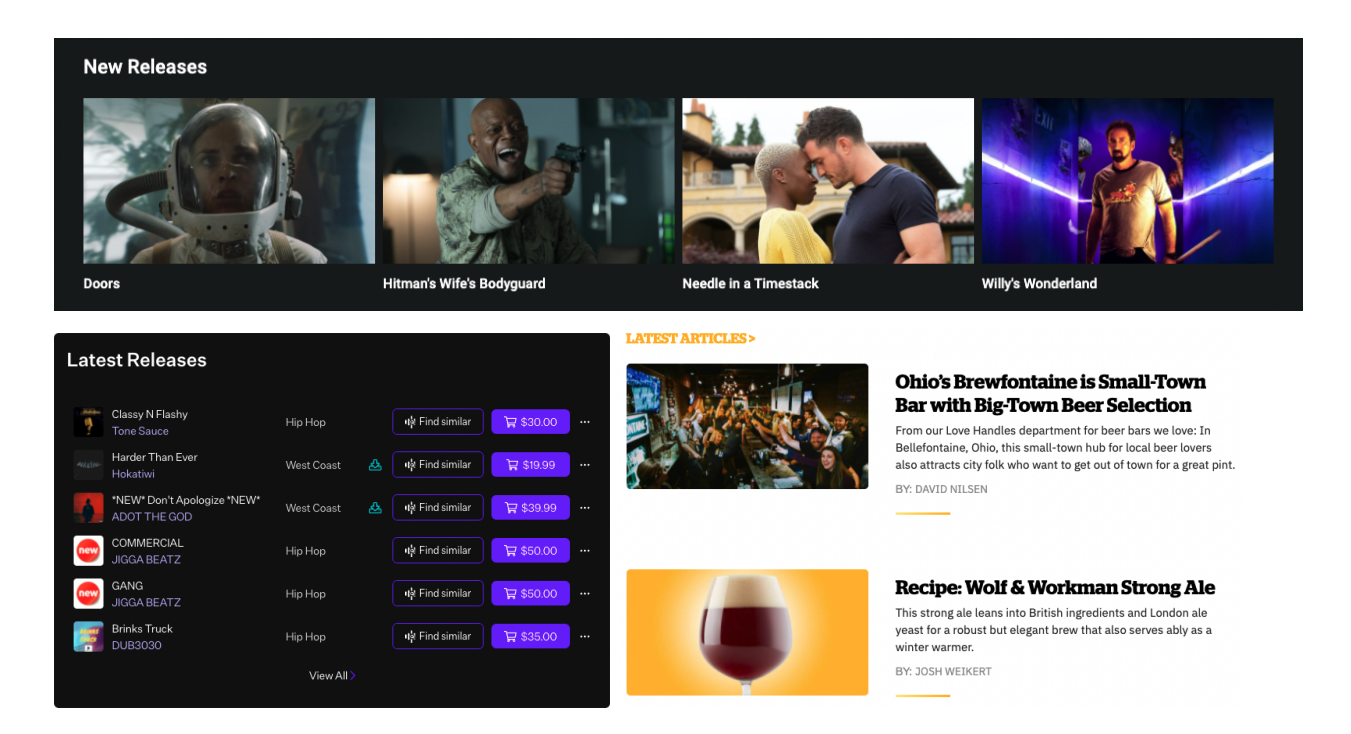

Three-step set-up in our Admin User Interface

1. **Create scenario**: Name your recommendation scenario. Request as Recommend **Items to User** recommendation in recommendation type.

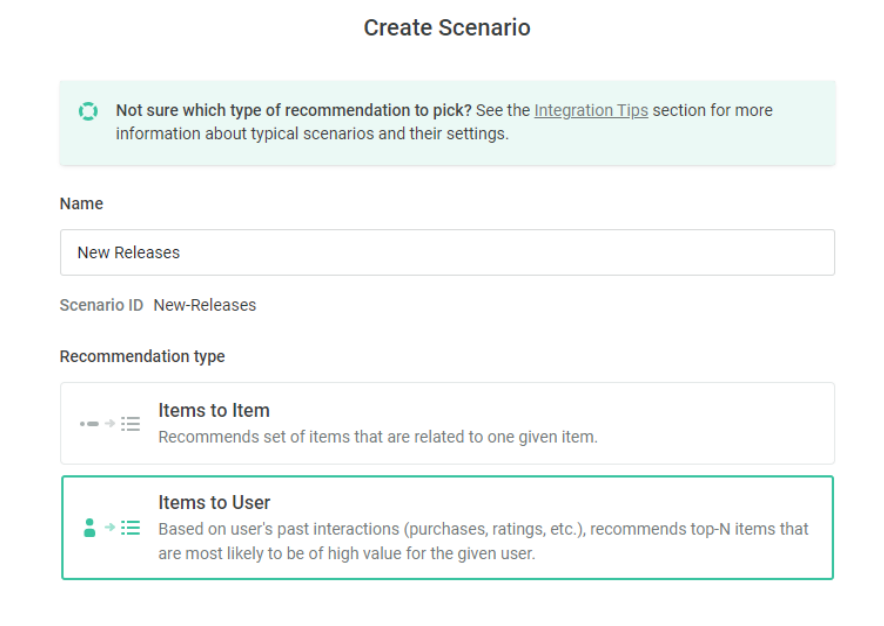

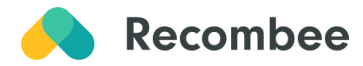

2. Set logic to define the behavior of the scenario: select *recombee:personal* Logic from the Universal Models.

| Universal Models personal | <b>^</b>              |                        |
|---------------------------|-----------------------|------------------------|
| Universal Models          | E-commerce            | Classified Advertising |
| Universal Recombee models | for the most common u | Ise-cases.             |
| recombee:default 🕐        |                       |                        |
| recombee:homepage 👩       |                       |                        |
| recombee:personal 👔       |                       |                        |
| recombee:popular 👩        |                       |                        |
| recombee:recently-viewed  |                       |                        |

3. Add booster coefficient to promote certain content: Click on "Add first Booster" and choose "Boost recent items" from the library. Setting up the boosting coefficient shows the desired content X times more likely than the non-boosted content.

| Destaurant iter                                                                  |                           |                   |                         |                             |                        |                |  |
|----------------------------------------------------------------------------------|---------------------------|-------------------|-------------------------|-----------------------------|------------------------|----------------|--|
| Preter recent iter                                                               | ns                        |                   |                         |                             |                        |                |  |
| Date property                                                                    |                           |                   |                         |                             |                        |                |  |
| Property that spe                                                                | cifies date of a          | ldition/release o | f an item               |                             |                        |                |  |
| rologog data                                                                     |                           |                   | _                       |                             |                        |                |  |
| release_date                                                                     |                           |                   | •                       |                             |                        |                |  |
|                                                                                  |                           |                   |                         |                             |                        |                |  |
|                                                                                  |                           |                   |                         |                             |                        |                |  |
| Boosting coeffici                                                                | ent                       |                   |                         |                             |                        |                |  |
| Boosting coeffici<br>Specifies how mi                                            | ent<br>uch the recent it  | ems should be b   | poosted. Higher coeffic | ient results in a greater b | post of the item, 1 me | eans no boost. |  |
| Boosting coeffici                                                                | ent<br>uch the recent it  | ems should be b   | boosted. Higher coeffic | ient results in a greater b | post of the item, 1 me | eans no boost. |  |
| Boosting coeffici<br>Specifies how m                                             | ent<br>uch the recent it  | ems should be b   | boosted. Higher coeffic | ient results in a greater b | post of the item, 1 me | eans no boost. |  |
| Boosting coeffici<br>Specifies how mi                                            | ent<br>Juch the recent it | ems should be b   | ooosted. Higher coeffic | ient results in a greater b | post of the item, 1 me | eans no boost. |  |
| Boosting coeffici<br>Specifies how m<br>1<br>Number of days                      | ent<br>uch the recent it  | ems should be b   | ooosted. Higher coeffic | ient results in a greater b | post of the item, 1 me | eans no boost. |  |
| Boosting coeffici<br>Specifies how mi<br>1<br>Number of days<br>Prefer items add | ent<br>uch the recent it  | 0.1               | ooosted. Higher coeffic | ient results in a greater b | post of the item, 1 me | eans no boost. |  |
| Boosting coeffici<br>Specifies how mi<br>1<br>Number of days<br>Prefer items add | ent<br>uch the recent it  | 0.1               | r of days ago           | ient results in a greater b | post of the item, 1 me | eans no boost. |  |
| Boosting coeffici<br>Specifies how mi<br>1<br>Number of days<br>Prefer items add | ent<br>uch the recent it  | 0.1               | r of days ago           | ient results in a greater b | post of the item, 1 me | eans no boost. |  |

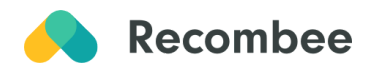

#### "Same Category/Genre Content" For You

The "Same Category/Genre Content" scenario recommends content (movies, articles, music, etc.) from a category/genre that the user likes based on the user's previous interactions on the site.

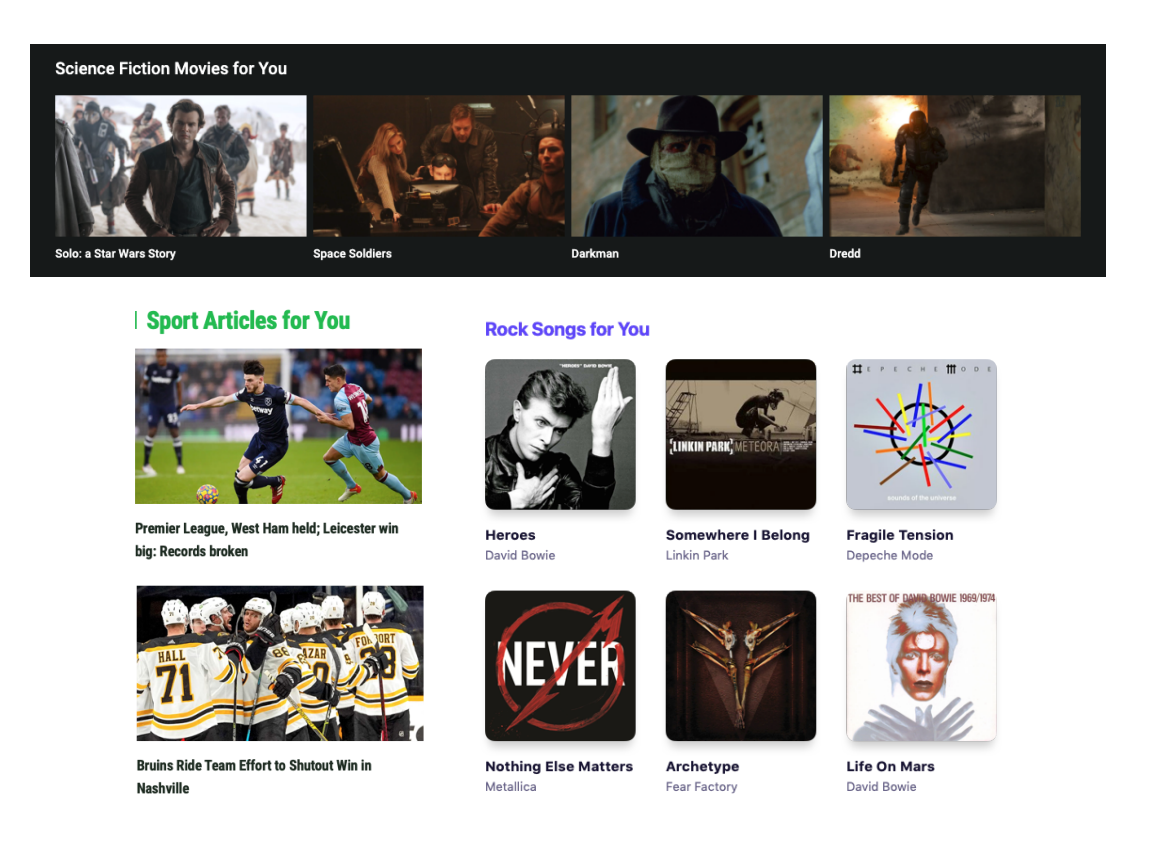

Three-Step Set-up in Admin User Interface

1. **Create scenario:** Name your recommendation scenario. Select **Items to User** in the recommendation type.

| Create Scenario |                                                                                                    |  |  |
|-----------------|----------------------------------------------------------------------------------------------------|--|--|
| Not<br>infor    | sure which type of recommendation to pick? See the <u>Integration Tips</u> section for more mation about typical scenarios and their settings.                        |  |  |
| Name            |                                                                                                    |  |  |
| Genre Cor       | ntent For You                                                                                                    |  |  |
| Scenario ID     | Genre-Content-For-You                                                                                                    |  |  |
| Recomment       | lation type                                                                                                    |  |  |
| •= → :≡         | Items to Item<br>Recommends set of items that are related to one given item.                                                                                          |  |  |
|                 | Items to User<br>Based on user's past interactions (purchases, ratings, etc.), recommends top-N items that<br>are most likely to be of high value for the given user. |  |  |

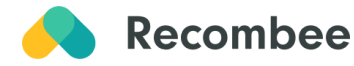

2. Set logic to define the behavior of the scenario: select *recombee:personal* Logic from the Universal Models.

#### **Create Scenario**

| 0       | Not sure which type of recommendation to pick? See the <u>Integration Tips</u> section for more information about typical scenarios and their settings. |
|---------|----------------------------------------------------------------------------------------------------|
| Name    |                                                                                                    |
| Genre   | e Content For You                                                                                                    |
| Scenari | o ID Genre-Content-For-You                                                                                                    |
| Recom   | mendation type                                                                                                    |
|         | Recommends set of items that are related to one given item.                                                                                             |
|         | Items to User                                                                                                    |

3. Add a filter parameter to promote the same genre by clicking on "Add first Filter" and choosing "Items from the same category [set]" from the library.

| ~ | V Global Settings T 2 Filters                                                                                                    | 🗘 Edit |
|---|----------------------------------------------------------------------------------------------------|--------|
|   | Items from particular category [set]     Allow only items from particular category. The rule assumes that categories of items are a set property. | :      |
|   | Categories property<br>Property that specifies categories of an item                                                                              |        |
|   | genres -                                                                                                    |        |
|   | Category name<br>Allow only items from this category                                                                                              |        |
|   | rock                                                                                                    |        |

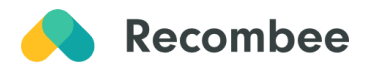

#### Popular

The "Popular" scenario recommends movies, articles, music, or other content that is long-term popular among the users and the particular user has not seen them yet.

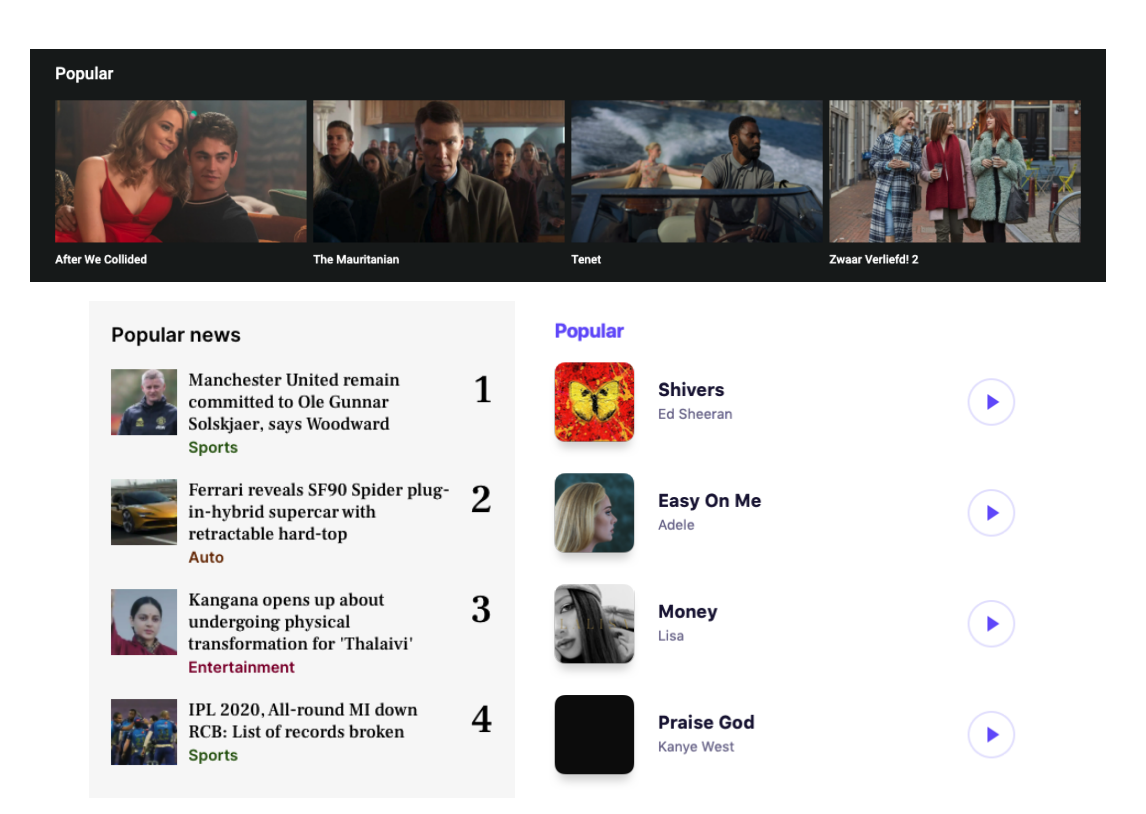

#### Three-Step Set-up in Admin User Interface

1. Create scenario: Name your recommendation scenario and select **Items to User** in the recommendation type.

|             | Create Scenario                                                                                                    |
|-------------|----------------------------------------------------------------------------------------------------|
| Not sinfor  | sure which type of recommendation to pick? See the Integration Tips section for more mation about typical scenarios and their settings.                               |
| Name        |                                                                                                    |
| Popular     |                                                                                                    |
| Scenario ID | Popular                                                                                                    |
| Recommend   | lation type                                                                                                    |
| •= → :≡     | Items to Item<br>Recommends set of items that are related to one given item.                                                                                          |
|             | Items to User<br>Based on user's past interactions (purchases, ratings, etc.), recommends top-N items that<br>are most likely to be of high value for the given user. |

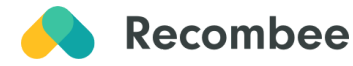

2. Set logic to define the behavior of the scenario: select *recombee:popular* Logic from the Universal Models.

| Universal Models popular 🔺   | ]                        |                        |
|------------------------------|--------------------------|------------------------|
| Universal Models             | E-commerce               | Classified Advertising |
| Universal Recombee models fo | or the most common use-c | ases.                  |
| recombee:default 🕐           |                          |                        |
| recombee:homepage 👔          |                          |                        |
| recombee:personal 🕐          |                          |                        |
| recombee:popular 💿           |                          |                        |
| recombee:recently-viewed 👔   |                          |                        |

3. **Add timePeriod parameter** to define the time relevance of the popularity of recommended content.

| timePeriod | Default 1209600 (from Recombee default setup)                                                                                                    |
|------------|----------------------------------------------------------------------------------------------------|
| 31556926   | The time period in seconds (from now to the past) in which the popularity is measured. For example, by providing value of 7200, you will get the items most popular (and possibly trending) in last 2 hours, while when providing |
|            | 1209600 (that is 14*24*3600), you will get items popular during much longer period of the last 14 days.                                                                                                    |

*Extra Tip:* We recommend setting the timePeriod parameter to one year. This shows the popular content from the given year.

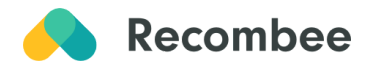

## Movie/Article/Song Detail Page

#### **Related Movies/Articles/Songs**

The "Related Movies/Articles/Songs" scenario uses a unique ensemble of models to recommend similar content to the currently viewed one based on the similarity in item properties (genre, actors, directors, publisher, artist, etc.).

 Related Movies

 Aquaman
 Robin Hood

 K-Men: Dark Phoenix
 Godzilla II: King of the Monsters

#### **Related Songs**

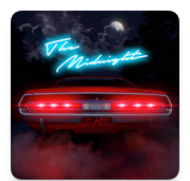

Days of Thunder The Midnight

Night Call Kavinsky

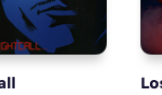

Los Angeles The Midnight

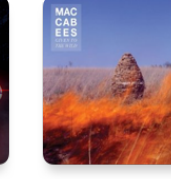

Grew Up At Midnight The Maccabees

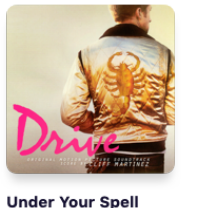

Desire

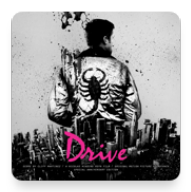

Hammer Clif Martinez

#### | Related Articles

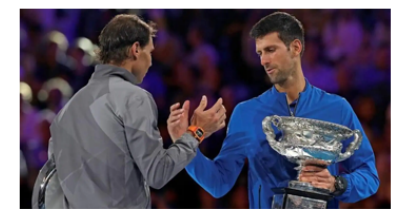

Novak Djokovic vs Rafael Nadal: Key stats (Australian Open)

Tennis legends Novak Djokovic and Rafael Nadal are in the entry list for the 2022 Australian Open.

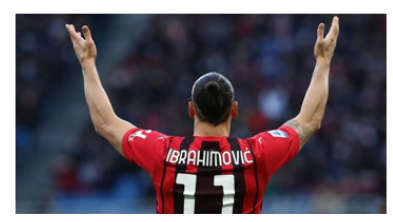

Zlatan Ibrahimovic completes 300 goals (Europe's top five leagues)

AC Milan striker, Zlatan Ibrahimovic, on Monday, completed 300 goals in Europe's top five football leagues.

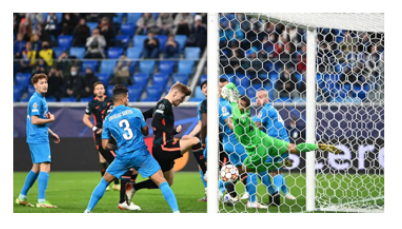

Decoding the five best Champions League matches in 2021

The year 2021 is coming to an end and over the period we witnessed several top matches in the UEFA Champions League.

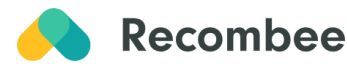

Two-Step Set-up in Admin User Interface

1. **Create scenario:** Name your recommendation scenario and select **Items to Item** in the recommendation type.

|                             | Create Scenario                                                                                                    |
|-----------------------------|----------------------------------------------------------------------------------------------------|
| Not<br>info                 | sure which type of recommendation to pick? See the <u>Integration Tips</u> section for more<br>rmation about typical scenarios and their settings. |
| Name                        |                                                                                                    |
| Watch/R                     | ead Next                                                                                                    |
| Scenario ID Watch-Read-Next |                                                                                                    |
| Recommendation type         |                                                                                                    |
| •= + :=                     | Items to Item<br>Recommends set of items that are related to one given item.                                                                       |

2. Set logic to define the behavior of the scenario: select *recombee:similar* Logic from the Universal Models.

| Universal Models similar   | •                             |                        |  |
|----------------------------|-------------------------------|------------------------|--|
| Universal Models           | E-commerce                    | Classified Advertising |  |
| Universal Recombee mode    | ls for the most common use-ca | ases.                  |  |
| recombee:default 😰         |                               |                        |  |
| recombee:similar 👔         |                               |                        |  |
| recombee:popular 👔         |                               |                        |  |
| recombee:visually-similar  | 0                             |                        |  |
| recombee:similar-propertie | s 🔞                           |                        |  |

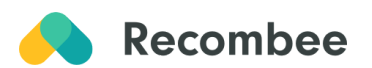

#### **Popular Content From the Same Genre**

The "Popular Content From the Same Genre" scenario recommends globally popular content (movies, articles, music, etc.) from the genre of the currently viewed one.

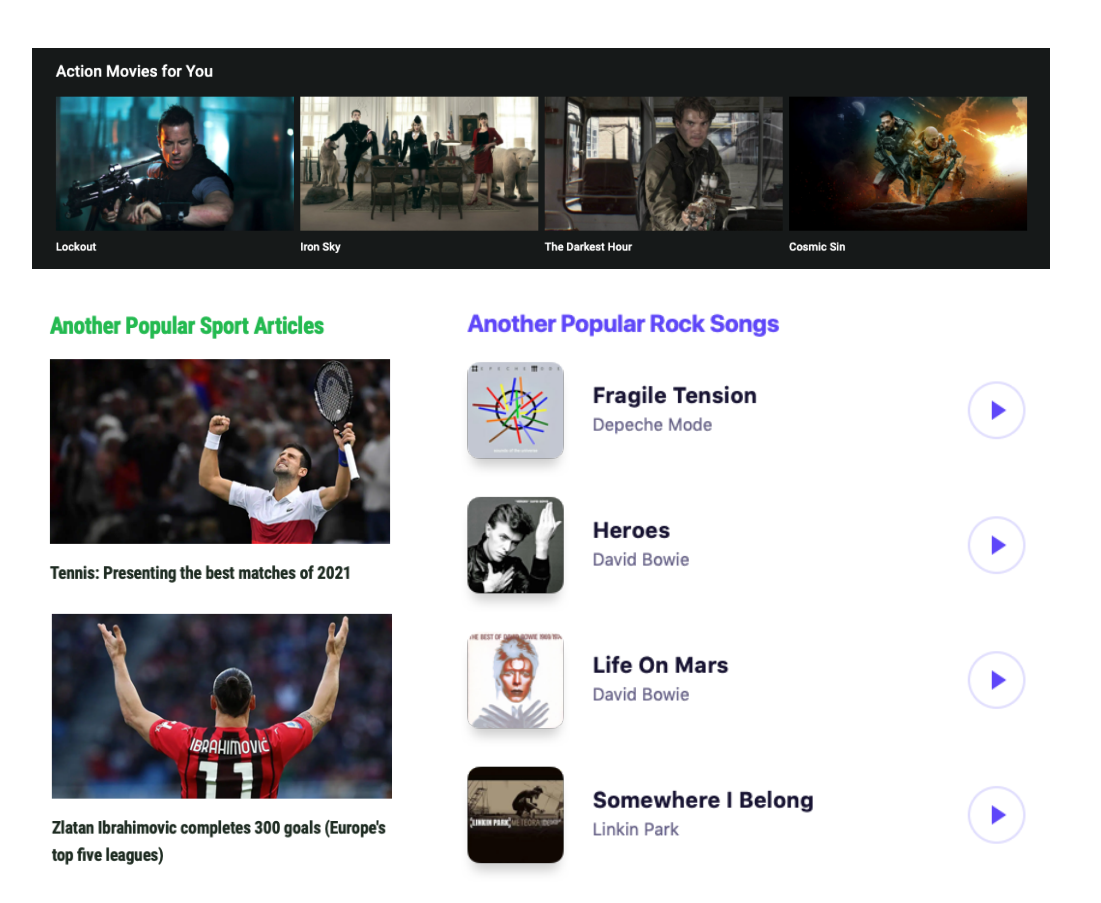

#### Three-Step Set-up in Admin User Interface

1. **Create scenario:** Name your recommendation scenario and select **Items to User** in the recommendation type.

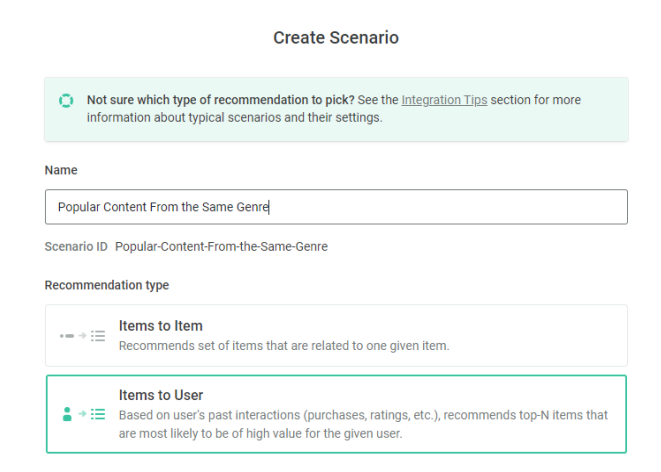

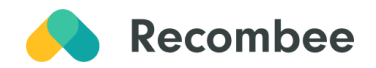

2. Set logic to define the behavior of the scenario: select *recombee:popular* Logic from the Universal Models.

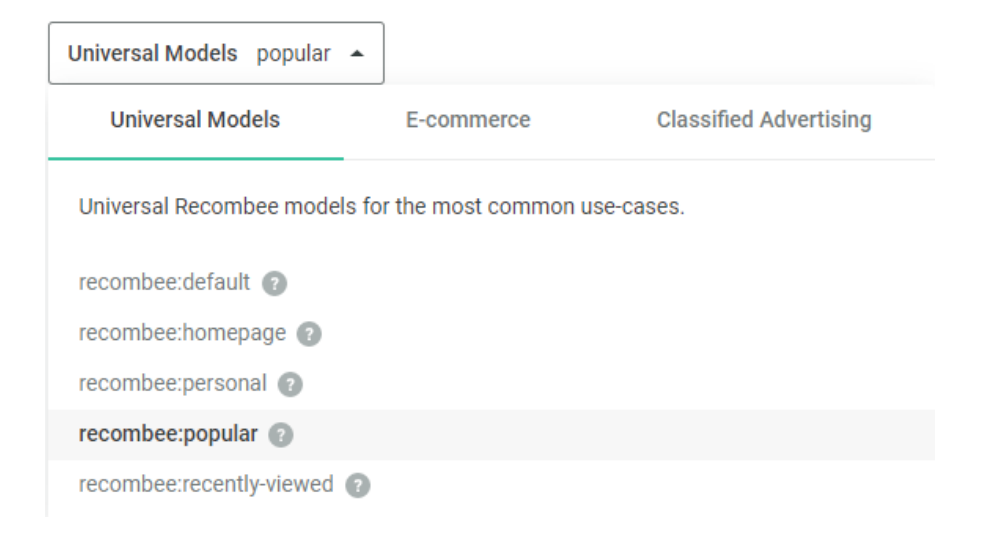

3. Add a filter parameter to promote the same genre by clicking on "Add first Filter" and choosing "Items from the same category [set]" from the library.

| <ul> <li>Allow only items from particular category [set]</li> </ul>  | mes that categories of items are a set property. | : |
|----------------------------------------------------------------------|--------------------------------------------------|---|
| Categories property<br>Property that specifies categories of an item |                                                  |   |
| genres                                                               | •                                                |   |
| Category name<br>Allow only items from this category                 |                                                  |   |
| action                                                               |                                                  |   |

*Extra Tip:* You can also request the recently popular (trending) content from the same genre by setting timePeriod parameter of the recombee:popular Logic to e.g. one week.

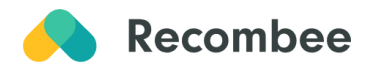

## **Category/Genre Page**

#### **Content of a Genre Listing**

The "Content of a Genre Listing" scenario recommends movies, articles, music, or other content from a particular category or genre. The recommended content is suggested in a personalized order, so the best fits for the user are at the top.

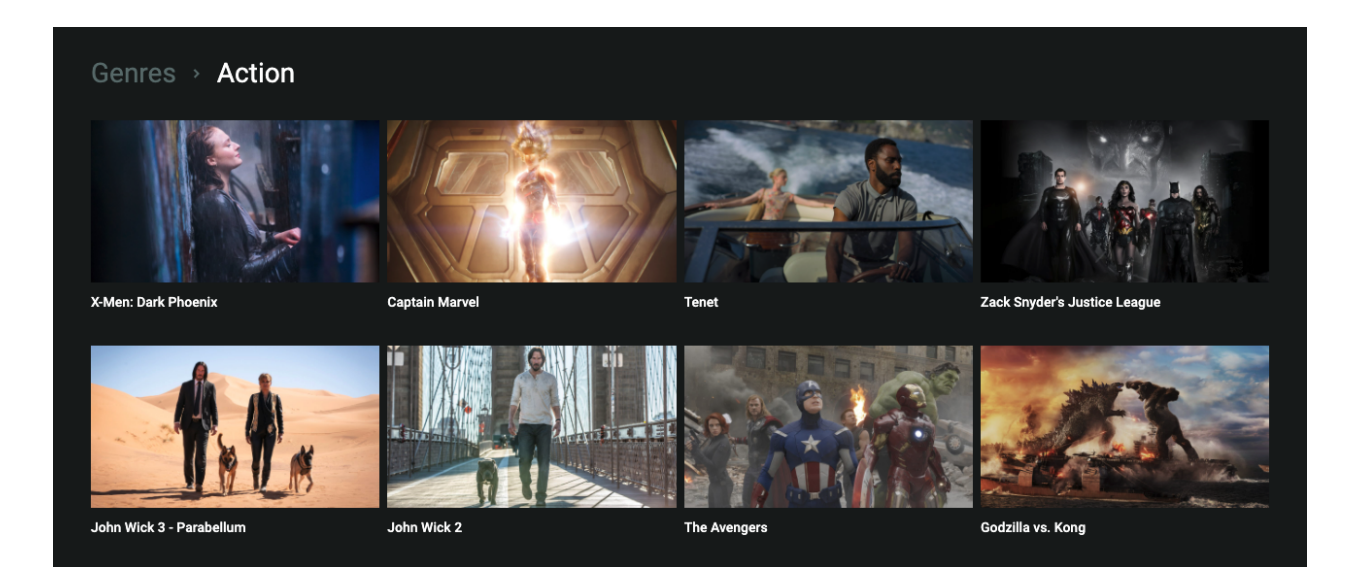

| Smooth |                                                   |              |   |                             |           |  |
|--------|---------------------------------------------------|--------------|---|-----------------------------|-----------|--|
| Lat    | est Smooth Beats                                  |              |   |                             |           |  |
| Bara - | BALLROOM<br>DopeBoyzMuzic                         | Smooth       |   | 며 Find similar              | ₩ \$50.00 |  |
| 9      | DJPeter - Cog Lus Ntawm No<br>DJPeter Productions | Smooth       |   | ৸ <sup>ৡ</sup> Find similar | ₩ \$30.00 |  |
| NEW    | INVINCIBLE<br>JIGGA BEATZ                         | Smooth       |   | <b>া</b> ঞ্চ Find similar   | ₩ \$50.00 |  |
|        | I Don't<br>InsaneBeatz                            | Smooth       | 셠 | ાર્ષ Find similar           | ₩ \$40.00 |  |
| 3      | Chorderline - Altar (iann dior The<br>Chorderline | Smooth       | 恐 | ৸ <sup>ৡ</sup> Find similar | ₽ \$10.00 |  |
| 2      | LOSING MY MIND<br>JIGGA BEATZ                     | Smooth       |   | 내 Find similar              | ₩ \$50.00 |  |
|        |                                                   | Browse All > |   |                             |           |  |

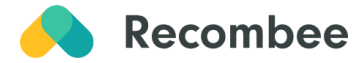

Three-Step Set-up in Admin User Interface

1. Create scenario: Name your recommendation scenario and select **Items to User** in the recommendation type.

|                        | Create Scenario                                                                                                    |
|------------------------|----------------------------------------------------------------------------------------------------|
| Not sur<br>information | e which type of recommendation to pick? See the <u>Integration Tips</u> section for more ation about typical scenarios and their settings.                         |
| Name                   |                                                                                                    |
| Assets of a (          | Senre Listing                                                                                                    |
| Scenario ID As         | ssets-of-a-Genre-Listing                                                                                                    |
| Recommendati           | ion type                                                                                                    |
| •=⇒i≣ lt<br>R          | eeommends set of items that are related to one given item.                                                                                                    |
| lt<br>∎ → :≡ B<br>at   | eems to User<br>ased on user's past interactions (purchases, ratings, etc.), recommends top-N items that<br>re most likely to be of high value for the given user. |

2. Set logic to define the behavior of the scenario: select *recombee:personal* Logic from the Universal Models.

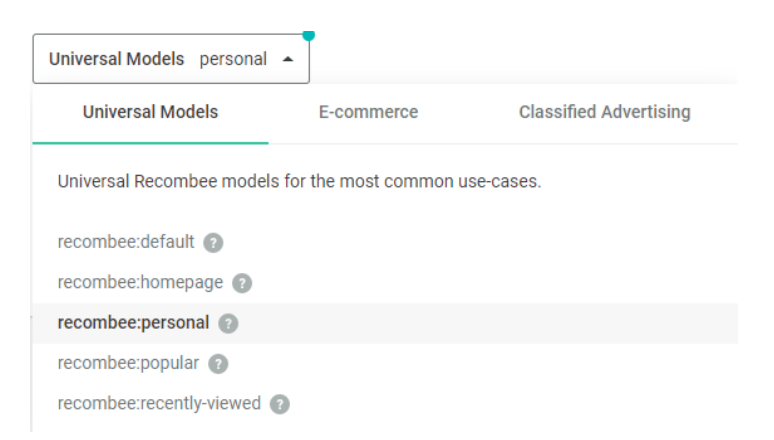

3. <u>Set a filter parameter</u> of the recommendation request to filter for a different genre on each page. This way you can send "documentaries" in 'genres' in the case of the Documentaries page and "drama" in 'genres' in the case of the page with dramas.

*Extra Tip:* If the user scrolls down the page, the next best results are loaded by requesting <u>RecommendNextItems</u> (Infinite Scroll).

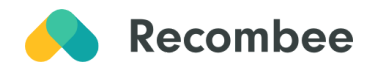

## Search

#### **Search Results**

The search can be personalized, so besides the search query, also the user's interaction history on the site is taken into consideration in order to provide the best search matches.

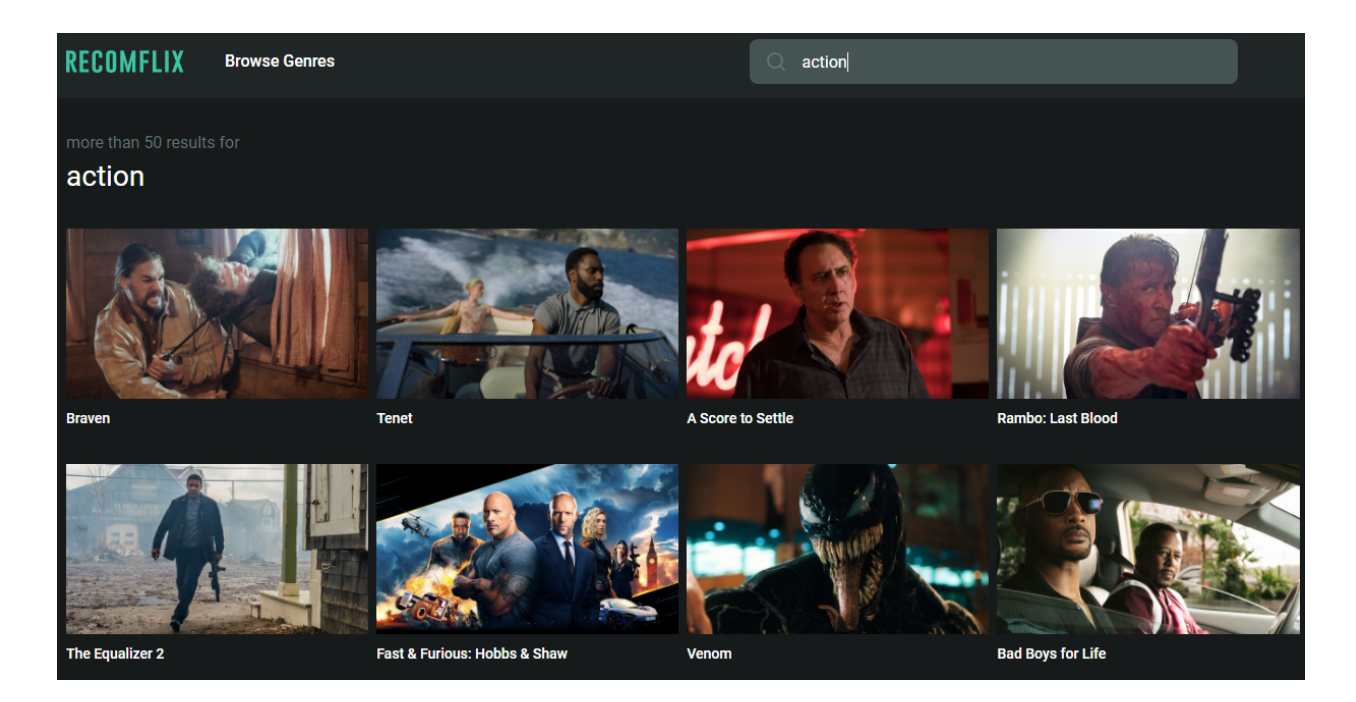

# Search results for premier league

#### **News articles**

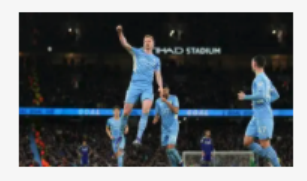

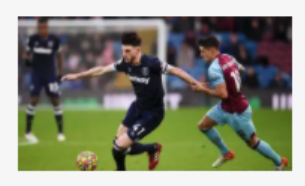

15 Dec 2021 Premier League, Manchester City thrash Leeds United 7-0: Records broken Sports

12 Dec 2021 Premier League, West Ham held; Leicester win big: Records broken Sports

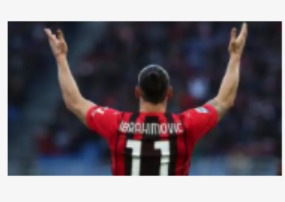

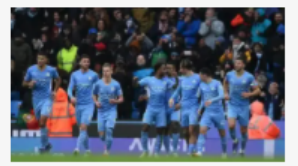

14 Dec 2021 Zlatan Ibrahimovic completes 300 goals (Europe's top five leagues) Sports

12 Dec 2021 Raheem Sterling gets to 100 Premier League goals: Key numbers Sports

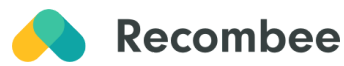

Two-Step Set-up in Admin User Interface

1. **Create scenario:** Name your recommendation scenario and select **Search** in the recommendation type.

|              | Create Scenario                                                                                                    |
|--------------|----------------------------------------------------------------------------------------------------|
| O N<br>ir    | lot sure which type of recommendation to pick? See the <u>Integration Tips</u> section for more<br>iformation about typical scenarios and their settings.             |
| Name         |                                                                                                    |
| Search       | Results                                                                                                    |
| Scenario     | ID Search-Results                                                                                                    |
| Recomm       | endation type                                                                                                    |
| •= • =       | E Items to Item<br>Recommends set of items that are related to one given item.                                                                                        |
| <b>≜</b> ⇒ ∃ | Items to User<br>Based on user's past interactions (purchases, ratings, etc.), recommends top-N items that<br>are most likely to be of high value for the given user. |
| Q + i        | Search<br>E Full-text personalized search. The results are based on a provided search query and also<br>on the user's interactions.                                   |

2. Set logic to define the behavior of the scenario: select *search:personalized* Logic from the Universal Models.

| Search personalized -                                              |
|--------------------------------------------------------------------|
| Search                                                             |
| Models for both personalized and non-personalized fulltext search. |
| search:personalized 💿                                              |
| search:non-personalized 👔                                          |

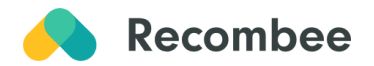